## ワイヤレス I/O WL40 シリーズ

取扱説明書 (操作用) Modbus-RTU 透過型 920 MHz 帯特定小電力無線(親機) Modbus マスタ、Modbus/TCP(Ethernet)

ワイヤレス 1/0

形 式 WL40EW3

## 目 次

| ■ 取扱説明書の記載内容について ····································           |
|-----------------------------------------------------------------|
|                                                                 |
| 日前の石材                                                           |
| ■ 川山区 4                                                         |
| <ul> <li>■ 次感表示 ノンノ</li> <li>■ 通信性能素テランプ</li> </ul>             |
| <ul> <li>■ 通信状態表示 ノング</li> <li>■ リセット用スイッチ</li></ul>            |
|                                                                 |
|                                                                 |
| ■ Data and Control Functions                                    |
| Modbus I/O 割付 ···································               |
| ■ I/O マッピング通信成否 <u>3.0</u> ···································· |
|                                                                 |
| ■ 概要                                                            |
| ■ 設定例                                                           |
| <br>通信接続······                                                  |
| ■ Web ブラウザによる接続                                                 |
| ■ 設定メニュー·····8                                                  |
|                                                                 |
| ■ 設定項目 ······                                                   |
| ■ 設定の保存 ······                                                  |
|                                                                 |
| ■ 設定項目                                                          |
| <br>Modbus/TCP 設定 ······11                                      |
| ■ 設定項目                                                          |
|                                                                 |
| ■ 設定項目                                                          |
| ■ MAC アドレスリスト設定                                                 |
| ■ 接続拒否リスト設定                                                     |
|                                                                 |
| ■ 設定項目                                                          |
| I/O マッピング通信設定                                                   |
|                                                                 |
| ■ 表示項目                                                          |
| I/O モニタ                                                         |
| ■ 表示項目                                                          |
|                                                                 |
| ■ 操作項目                                                          |

## WL40EW3

| メンテナンス   |  |
|----------|--|
| ■ 操作項目 · |  |

## 機能概要

#### ●通信

920MHz 帯特定小電力無線機能搭載。弊社製 920MHz 帯無線子機と Modbus による通信可能。 100BASE-TX の Ethernet 搭載。 本器内に AIO、DIO チャネルバッファそれぞれ 512 点搭載。 本器内の AIO、DIO チャネルバッファを介して、異なる 920MHz 帯無線子機間の入出力データを伝送可能。 本器内の AIO、DIO チャネルバッファを介して、920MHz 帯無線子機、上位機器間の入出力データを伝送可能。

#### ●設定

設定用のWebサーバを搭載しており、PCやタブレット、スマートフォンから接続して設定の変更が可能。 設定画面への接続は、ユーザ名、パスワードに入力よる保護。

## ■取扱説明書の記載内容について

対応する項目を記号で表していますので、下表をご参照ください。

| 記号     | 対応                  |
|--------|---------------------|
| 1.x のみ | ファームウェアバージョン 1.x のみ |
| 2.0    | ファームウェアバージョン 2.0 以降 |
| 3.0    | ファームウェアバージョン 3.0 以降 |
| 3.1    | ファームウェアバージョン 3.1 以降 |
| 3.2    | ファームウェアバージョン 3.2 以降 |

# 各部の名称

#### ■前面図

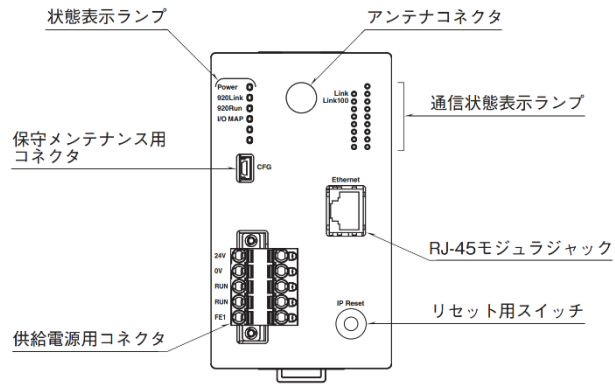

### ■状態表示ランプ

| ランプ名    | 状態      | 表示色 | 動作                              |
|---------|---------|-----|---------------------------------|
| Power   | 点灯      | 緑   | 供給電源 ON                         |
|         | 点滅      |     | リセット用スイッチ ON                    |
|         | 消灯      |     | 供給電源 OFF または機器異常                |
| 920Link | 点灯      | 緑   | 920MHz 帯無線:動作中                  |
|         | 0.5Hz 点 |     | 920MHz 帯無線:起動中                  |
|         | 滅       |     |                                 |
|         | 2Hz 点滅  |     | 920MHz 帯無線:10%Duty 制限による送信停止発生中 |
|         | 消灯      |     | 920MHz 帯無線:停止中                  |
| 920Run  | 点灯      | 緑   | 920MHz 帯無線:子機と交信正常時(RUN 接点閉)    |
| I/O MAP | 点灯      | 緑   | I/O マッピング機能:正常動作中               |
|         | 0.5Hz 点 |     | I/O マッピング機能:920MHz 帯無線子機起動待機中   |
|         | 滅       |     |                                 |
|         | 2Hz 点滅  |     | I/O マッピング機能:通信エラー発生中            |
|         | 消灯      |     | I/O マッピング機能:停止中                 |

## ■通信状態表示ランプ

| ランプ名    | 状態 | 表示色 | 動作                                      |  |
|---------|----|-----|-----------------------------------------|--|
| Link    | 点灯 | 緑   | 100BASE(100Mbps)または 10BASE(10Mbps)でリンク中 |  |
|         | 点滅 |     | データ送受信中                                 |  |
|         | 消灯 |     | リンクなし                                   |  |
| Link100 | 点灯 | 緑   | 100BASE(100Mbps)リンク中                    |  |
|         | 消灯 |     | 10BASE(10Mbps)リンク中またはリンクなし              |  |

### ■リセット用スイッチ

本スイッチを2秒以上長押しすると、Power ランプが点滅し、本器の設定を工場出荷時の設定値で初期化します。 Power ランプの点滅を確認後、本スイッチを離すと工場出荷時設定値に戻す初期化を開始し、機器を再起動します。 IP アドレス設定等がわからなくなったときなどにご使用ください。

# Modbus ファンクションコード

#### ■Data and Control Functions

| CODE | NAME                      | WL40EW3 |                                            |
|------|---------------------------|---------|--------------------------------------------|
| 01   | Read Coil Status          | 0       | Digital output from the slave              |
| 02   | Read Input Status         | 0       | Status of digital inputs to the slave      |
| 03   | Read Holding Registers    | 0       | General purpose register within the slave  |
| 04   | Read Input Registers      | 0       | Collected data from the field by the slave |
| 05   | Force Single Coil         | 0       | Digital output from the slave              |
| 06   | Preset Single Register    | 0       | General purpose register within the slave  |
| 07   | Read Exception Status     |         |                                            |
| 08   | Diagnostics               |         |                                            |
| 09   | Program 484               |         |                                            |
| 10   | Poll 484                  |         |                                            |
| 11   | Fetch Comm. Event Counter |         |                                            |
| 12   | Fetch Comm. Event Log     |         |                                            |
| 13   | Program Controller        |         |                                            |
| 14   | Poll Controller           |         |                                            |
| 15   | Force Multiple Coils      | 0       | Digital output from the slave              |
| 16   | Preset Multiple Registers | 0       | General purpose register within the slave  |
| 17   | Report Slave ID           |         |                                            |
| 18   | Program 884 🗡 M84         |         |                                            |
| 19   | Reset Comm. Link          |         |                                            |
| 20   | Read General Reference    |         |                                            |
| 21   | Write General Reference   |         |                                            |
| 22   | Mask Write 4X Register    |         |                                            |
| 23   | Read 🖌 Write 4X Registers |         |                                            |
| 24   | Read FIFO Queue           |         |                                            |

#### ■Exception Codes

| CODE | NAME                 | WL40EW3 |                                              |
|------|----------------------|---------|----------------------------------------------|
| 01   | Illegal Function     | 0       | Function code is not allowable for the slave |
| 02   | Illegal Data Address | 0       | Address is not available within the slave    |
| 03   | Illegal Data Value   | 0       | Data is not valid for the function           |
| 04   | Slave Device Failure |         |                                              |
| 05   | Acknowledge          |         |                                              |
| 06   | Slave Device Busy    |         |                                              |
| 07   | Negative Acknowledge |         |                                              |
| 08   | Memory Parity Error  |         |                                              |

# Modbus I/O 割付

|                       | ADDRESS          | DATA              |
|-----------------------|------------------|-------------------|
| Coil (0X)             | 1 ~ 512          | DIO チャネルバッファ      |
| Input (1V)            | 1 ~ 512          | DIO チャネルバッファ      |
|                       | $1025 \sim 1124$ | I/O マッピング通信成否 3.0 |
| Holding Register (4X) | 1 ~ 512          | AIO チャネルバッファ      |
| Input Register (3X)   | 1 ~ 512          | AIO チャネルバッファ      |

本器は Modbus/TCP スレーブ機能を有しており、Modbus/TCP マスタ機器から上表のようなアドレス構成で、DIO チャネルバッファ、 AIO チャネルバッファにアクセスすることができます。

Coil または Holding Register 経由で各チャネルバッファに書き込めます。

Coil、Input どちらで読んでも同じ DIO チャネルバッファから読み出せます。

Holding Register、Input Register どちらで読んでも同じ AIO チャネルバッファから読み出せます。

## ■I/O マッピング通信成否 3.0

Inputのアドレス 1025~1124 は I/O マッピング通信の最新結果を示します。

下図のように、アドレス 1025 からが、I/O マッピング通信の番号 000 からに対応しており、通信が成功した場合は対応するビットが 1、通信が失敗または I/O マッピング通信が有効になっていない場合は 0 が読み出せます。これらビットを監視することで、I/O マッピ ング通信の状況を判定することができます。

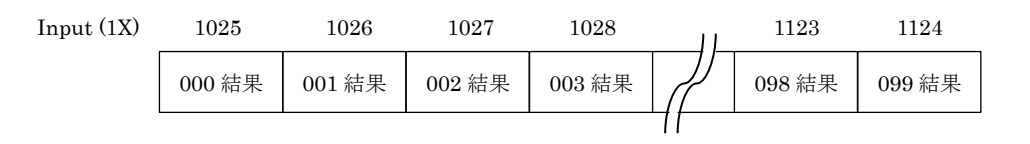

I/O マッピング通信の番号 000~099 結果:

| ビット | 内容                                                                                       |  |  |  |
|-----|------------------------------------------------------------------------------------------|--|--|--|
| 1   | 信成功。                                                                                     |  |  |  |
| 0   | 下記のいずれかを示します。<br>・I/0マッピング通信が有効ではない。<br>・I/0マッピング通信を行ったが通信エラーとなった。<br>・出力停止などで通信を行っていない。 |  |  |  |

# 1/0 マッピング

### ■概要

本器には、I/O マッピング機能が搭載されています。DI→DO、AI→AO のマッピング情報を登録することにより、920MHz 無線子機間 の入出力を接続することができます。

また、本器の Modbus/TCP スレーブ機能と組み合わせることにより、Modbus/TCP マスタ機能を有する上位機器と 920MHz 無線子機 間の入出力を接続することもできます。

本器には接点入出力用の DIO チャネルバッファ 512 点と、アナログ入出力用の AIO バッファ 512 点が搭載されており、これらチャネ ルバッファを中継することで入出力を接続します。

チャネルバッファを中継させるためには、920MHz 帯無線子機から入力を読み出しチャネルバッファにセットする I/O マッピング通信 と、チャネルバッファから 920MHz 帯無線子機に出力を書き出す I/O マッピング通信を設定する必要があります。 I/O マッピング通信は番号 000~099 の最大 100 個まで設定可能です。

### ■設定例

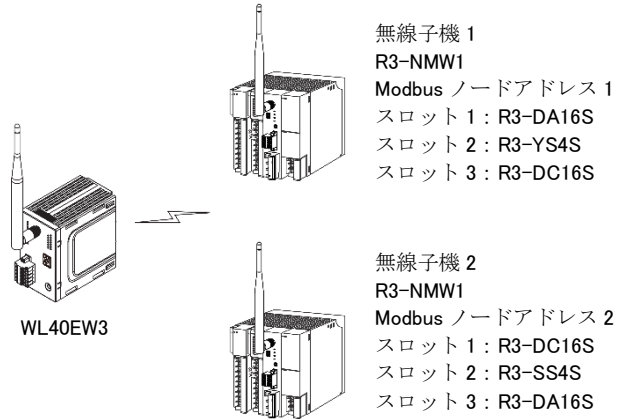

上図のように、本器と 920MHz 帯無線子機として R3-NMW1 が 2 台ある構成で、下表のような入出力接続を行います。

| 入力                      | 中継するチャネルバッファ  | 出力                      |
|-------------------------|---------------|-------------------------|
| 無線子機 1 R3-DA16S(スロット 1) |               | 無線子機 2 R3-DC16S(スロット 1) |
| 接点入力 1~8 … 番号 000       | DIO チャネル 1~8  | 接点出力 1~8 … 番号 001       |
| 無線子機 2 R3·SS4S(スロット 2)  |               | 無線子機 1 R3-YS4S(スロット 2)  |
| アナログ入力 1~4 … 番号 002     | AIO チャネル 1~4  | アナログ出力 1~4 … 番号 003     |
| 無線子機 2 R3·DA16S(スロット 3) |               | 無線子機 1 R3-DC16S(スロット 3) |
| 接点入力 1~16 … 番号 004      | DIO チャネル 9~24 | 接点出力 1~16 … 番号 005      |

番号 000~005の入出力を1つずつ下表のように I/O マッピング通信で設定し、I/O マッピング動作を行うを ON に設定することで I/O マッピング動作が開始されます。

※920MHz 無線の設定は別途行っており、本器と無線子機1、無線子機2は無線接続しているものとします。また、R3-NMW1の各スロットの占有エリア数はすべて4が設定されているものとします。

| 番号  | 種別                         | チャネル | 個数 | Modbus  | Modbus アドレス |
|-----|----------------------------|------|----|---------|-------------|
|     |                            |      |    | ノードアドレス |             |
| 000 | DI – Input (X1)            | 1    | 8  | 1       | 1           |
| 001 | DO – Coil (X0)             | 1    | 8  | 2       | 1           |
| 002 | AI – Input Register (3X)   | 1    | 4  | 2       | 5           |
| 003 | AO – Holding Register (4X) | 1    | 4  | 1       | 5           |
| 004 | DI – Input (X1)            | 9    | 16 | 2       | 129         |
| 005 | DO – Coil (X0)             | 9    | 16 | 1       | 129         |

I/O マッピング通信の番号 000~005 の状況は、Input (1X)のアドレス 1025~1030 で正常に行われているか監視できます。

# 通信接続

### ■Web ブラウザによる接続

本器の設置後は、Ethernet を介して PC やタブレット、スマートフォンの Web ブラウザから初期設定を行う必要があります。初期設定では、IP アドレス等の TCP/IP 設定や、920MHz 帯無線設定など本器の機能に関する設定を使用方法に合わせた内容に設定します。

本器の Web サーバ機能は、HTML5 をサポートする多くの Web ブラウザ環境でご利用いただけるように設計していますが、すべての Web ブラウザ、環境での利用は保証できません。弊社で動作確認した Web ブラウザであっても、Web ブラウザの設定やインストール されているセキュリティソフトなどにより、表示が乱れる、特定の機能が動作しないなどの可能性があることをご了承ください。

弊社にて動作確認した Web ブラウザを下表に列挙します。

| 動作機器                                          | Web ブラウザ                                   |
|-----------------------------------------------|--------------------------------------------|
| Windows 7、Windows 8.1 または Windows 10 が動作する PC | Internet Explorer 11.0.9600.18762 (32 ビット) |
|                                               | Internet Explorer 11.0.9600.18763 (64 ビット) |
|                                               | Microsoft Edge 38.14393.0.0 (32 ビット)       |
|                                               | Microsoft Edge 38.14393.1066.0 (64 ビット)    |
|                                               | Firefox 55.0.3                             |
|                                               | Chrome 61.0.3163.100                       |
| iOS10.3.2 または iOS11.0 が動作する iPhone または iPad   | Safari *1*2                                |
| Android6.0.1 または Android7.1.1 が動作するスマートフォン    | Chrome 61.0.3112.116 (Android6.0.1)        |
| またはタブレット                                      | Chrome 61.0.3163.98 (Android7.1.1)         |

※1 iOS10.x ではiOSの制限によりメンテナンスの設定をファイルに保存する操作で、ローカルにファイルを保存することができません。ネットワークストレージを使用するアプリ(Google ドライブなど)をインス トールすることにより、ネットワークストレージに設定ファイルを保存できます。iOS11.x ではこの制限はなくローカルにファイルを保存できます。

※2 iOSの Safari では設定をファイルに保存する時のファイル名は Unknown となります。

本器の工場出荷時設定 IP アドレスは 192.168.0.1 です。本器を設定する PC 等のアドレスを 192.168.0.5 等の 192.168.0.1 と通信可能 なアドレスに設定して本器と Ethernet ケーブルで接続してください。

接続後、Webブラウザ画面で http://192.168.0.1/ に接続してく ユーザ認証 ださい。 ユーザ名 パスワート 正常に接続されると、右図のようなユーザ認証画面が Web ブラ ログイン ウザ上に表示されます。Web ブラウザの表示はお使いの OS や、 Web ブラウザの種類、バージョンによって異なります。 本器の設定用ユーザ名とパスワードの出荷時設定値は "admin" です。ユーザ名とパスワードを入力してログインしてください。 入力後、右下図のような設定メニューが表示されます。 ■設定メニュー D 0 7 7 7 + 設定メニュー ログアウトボタン操作で、ユーザ認証画面に戻ります。 設定 操作 機器情報 1/0モニタ 920MHz帯無線トポロジモニタ TCP/IP設定 画面右上の LANG ボタンを操作すると、英語表示に切り替え可 Modbus/TCP設定 メンテナンス 920MHz無線設定 能です。 I/Oマッピング設定 I/Oマッピングチャネル DIOチャネル AIOチャネル

# 機器情報

設定メニューの機器情報で下表の項目が設定できます。

| iPad ᅙ  |       | 17:28 | 4% 🗁 + |
|---------|-------|-------|--------|
| 反 戻る    |       | 機器情報  | 保存 🖌   |
| 設定ユーザ名  | admin |       | 5/32   |
|         | Gamm  |       | 0,02   |
| 設定パスワード | admin |       | 5/32   |
|         |       |       |        |
|         |       |       |        |
|         |       |       |        |
|         |       |       |        |
|         |       |       |        |
|         |       |       |        |
|         |       |       |        |
|         |       |       |        |
|         |       |       |        |
|         |       |       |        |
|         |       |       |        |
|         |       |       |        |
|         |       |       |        |
|         |       |       |        |
|         |       |       |        |

## ■設定項目

| 項目       | 説明                                 | 初期値     |
|----------|------------------------------------|---------|
| 設定ユーザ名 / | 設定メニューにログインするためのユーザ名、パスワードを変更できます。 | admin / |
| 設定パスワード  | 本設定は、出荷時設定値から変更することを強くおすすめします。     | admin   |
|          | 32 文字までの任意の文字で設定可能です。              |         |

## ■設定の保存

各設定内容を変更後、画面右上の保存ボタン操作で、本器に登録され設定メニュー画面に戻ります。画面左上の戻るボタン操作した場合は、変更を設定せずに設定メニュー画面に戻ります。この手順は、機器情報以外の設定でも同じです。

設定保存後、設定メニューに戻ると、下図のように再起動するボタンが現れます。他に設定変更する場合は設定変更を継続し、設定変 更完了であれば、再起動するボタンを操作して機器を再起動し、設定変更内容を機器に適用してください。

| 股定変更を適用するには機器を再加 | 己動しなければなりません。 |       |
|------------------|---------------|-------|
|                  | 期起動する         |       |
| 設定               | 操作            |       |
| 幾器情報             | 1/0モニタ        |       |
| TCP/IP設定         | 920MHz帯無線トポロ  | コジモニタ |
| Modbus/TCP設定     | メンテナンス        |       |
| 920MHz無線設定       |               |       |
| /Oマッピング設定        |               |       |
| /0マッピングチャネル      |               |       |
| DIOチャネル          |               |       |
| AIOチャネル          |               |       |

# TCP/IP 設定

### 設定メニューの TCP/IP 設定で下表の項目が設定できます。

| <ul> <li>反 戻る</li> </ul> | TCP/IP設定      | 保存 🖌 |
|--------------------------|---------------|------|
| IPアドレス                   | 192.168.0.1   |      |
| サブネットマスク                 | 255.255.255.0 |      |
| デフォルトゲートウェイ              | 0.0.0         |      |
|                          |               |      |
|                          |               |      |
|                          |               |      |
|                          |               |      |
|                          |               |      |
|                          |               |      |
|                          |               |      |
|                          |               |      |
|                          |               |      |

## ■設定項目

| 項目名        | 説明                                      | 初期値           |
|------------|-----------------------------------------|---------------|
| IPアドレス /   | 本器の IP アドレスとサブネットマスクを設定します。             | 192.168.0.1 / |
| サブネットマスク   |                                         | 255.255.255.0 |
| デフォルトゲートウェ | 外部ネットワークにつながるルーターのアドレスを設定します。           | 0.0.0.0       |
| イ          | 外部ネットワークと通信しないローカルネットワーク内限定で使用する場合は、デフ  |               |
|            | オルトゲートウェイの設定は、0.0.0.0(使用しない)のままでかまいません。 |               |

設置場所に適切な内容を設定してください。設定内容がわからない場合は、ネットワーク管理者様、ネットワークの敷設業者様等にご 確認ください。

#### 注意事項

本器の TCP/IP 設定がわからなくなり、他の機器からネットワークで接続できない場合は、本取扱説明書の「P.4 リセット用スイ ッチ」を参照して、設定の初期化を行ってください。

# Modbus/TCP 設定

| iPad ᅙ            |             | 15:01        | 18% 💷 |
|-------------------|-------------|--------------|-------|
| 🕟 戻る              |             | Modbus/TCP設定 | 保存 🗸  |
|                   |             |              |       |
| ポート               | 502         |              |       |
| 接続タイムアウト(分)       | 1           |              |       |
| 12000 120 01 (03) | · · · · · · |              |       |
|                   |             |              |       |
|                   |             |              |       |
|                   |             |              |       |
|                   |             |              |       |
|                   |             |              |       |
|                   |             |              |       |
|                   |             |              |       |
|                   |             |              |       |
|                   |             |              |       |
|                   |             |              |       |
|                   |             |              |       |
|                   |             |              |       |
|                   |             |              |       |
|                   |             |              |       |
|                   |             |              |       |
|                   |             |              |       |
|                   |             |              |       |

設定メニューの Modbus/TCP 設定で下表の項目が設定できます。

## ■設定項目

| 項目名      | 説明                                                | 初期値 |
|----------|---------------------------------------------------|-----|
| ポート      | Modbus/TCP 通信で使用する TCP ポート番号を設定します。1~65535 の範囲で設定 | 502 |
|          | できます。                                             |     |
|          | Modbus/TCP 通信で一般的に使用されているポート番号は 502 です。変更の必要がな    |     |
|          | ければそのままご使用ください。                                   |     |
| 接続タイムアウト | Modbus/TCP 通信で、無通信の TCP コネクションを切断するまでの時間を設定しま     | 1分  |
|          | す。設定は1~60分の範囲で行えます。                               |     |

# 920MHz 帯無線設定

設定メニューの 920MHz 帯無線設定で下表の項目が設定できます。(下記画面はファームウェアバージョン 2.0 のものです。)

| iPad 😤                    | 9:59                                    | ÷ 17% L |
|---------------------------|-----------------------------------------|---------|
| ● 戻る                      | 920MHz無線設定                              | 保存 🗸    |
| PAN ID(グループ番号)            | 0000                                    |         |
| チャネル番号                    | lch                                     | ۲       |
| ネットワーク名                   | МН920                                   | 5/16    |
| 暗号鍵                       | 000000000000000000000000000000000000000 | 32/32   |
| プレフィックス                   | 2000:0000:0000:0000                     |         |
| 電波送信の監視単位設定<br>(秒)        | 1800                                    |         |
| 送信出力設定                    | 20 mW                                   | •       |
| ネットワーク規模調整 ネッ<br>トワーク構成   | 子機(固定設置) 1 ~ 30台構成                      | ٢       |
| ネットワーク規模調整 ネッ<br>トワーク品質設定 | 標準(推奨)                                  | •       |
| ネットワーク参加モード設<br>定         | v3互換モード                                 | 0       |
| パケットフィルタリング               | あり(ポーリング)                               | 0       |
| タイムアウト時間(秒)               | 4.0                                     |         |
| 局番の指定方法                   | リスト方式                                   | ⊘       |
| 経路切替前の子機宛データ<br>送信回数      | 3 0                                     | •       |
|                           | 局番リスト設定                                 |         |
|                           | MACアドレスリスト設定                            |         |
|                           | 接続拒否リスト設定                               |         |

#### ■設定項目

| 項目名             | 説明                                                  | 初期値        |
|-----------------|-----------------------------------------------------|------------|
| PAN ID (グループ番号) | 920MHz 帯無線を識別するための ID を 0000~FFFE の範囲の 16 進数で設定します。 | 0000       |
|                 | 複数の 920MHz 帯無線親機で複数のネットワークを構築する場合は、親機ごとに異な          |            |
|                 | る PAN ID を設定しなければなりません。                             |            |
|                 | 0000を設定した場合は、920MHz 帯無線は使用せず停止します。                  |            |
| チャネル番号          | 920MHz 帯のどのチャネルを使用するかを 1~28ch から選択します。              | 1ch        |
| ネットワーク名         | 920MHz 帯無線を識別するための ID を 1~16 文字の半角英数字と一部の記号(" "半    | MH920      |
|                 | 角スペース、"-"ハイフン、"_"アンダーバー、"."ドット、"@"アットマーク)で設定し       |            |
|                 | ます。                                                 |            |
|                 | 子機は接続する 920MHz 帯無線ネットワークを本ネットワーク名で指定します。            |            |
| 暗号鍵             | 920MHz 帯無線子機の接続を許容するための暗号鍵を 32 桁の 16 進数で設定します。      | ALL 0      |
| プレフィックス         | 920MHz 帯無線では IPv6 通信を使用しており、ネットワークに接続された親機、子機       | 2000:0000: |
|                 | の IPv6 アドレスは、ここで設定されたプレフィックスを元に自動的に決定されます。          | 0000:0000  |
|                 | 2000:0000:0000-03FFF:FFFF:FFFFFFの範囲で設定できます。         |            |
| 電波送信の監視単位設      | ARIB STD-T108 で規定される送信時間制限(10% Duty 制限)を遵守するための送信   | 1800 秒     |
| 定               | を監視するための単位時間を設定します。10~3600 秒の範囲で設定できます。             |            |
| (秒)             |                                                     |            |
| 送信出力設定          | 920MHz 帯無線の電波送信出力を下記から選択します。                        | 20 mW      |
|                 | • 0.16 mW                                           |            |
|                 | • 1 mW                                              |            |
|                 | • 20 mW                                             |            |

## WL40EW3

| ネットワーク規模調整  | 920MHz 帯無線で接続する子機の台数を下記から選択します。                         | 1 ~ 30 台構成 |
|-------------|---------------------------------------------------------|------------|
| 1.x のみ      | ● 1 ~ 30 台構成                                            |            |
|             | ● 31 ~ 60 台構成                                           |            |
|             | ● 61 ~ 100 台構成                                          |            |
| ネットワーク規模調整  | 920MHz 帯無線で接続する子機の内容、収容数を下記から選択します。                     | 子機(固定設置)   |
| ネットワーク構成    | 低速移動モード設定を「する」に設定した子機を接続する場合、「子機(固定設置)+子                | 1 ~ 30 台構成 |
| 2.0         | 機(低速移動)」を設定してご使用ください。                                   |            |
|             | ● 子機(固定設置) 1 ~ 30 台構成                                   |            |
|             | ●子機(固定設置) 31 ~ 60 台構成                                   |            |
|             | ●子機(固定設置) 61 ~ 100 台構成                                  |            |
|             | ●子機(固定設置)+ 子機(低速移動)                                     |            |
| ネットワーク規模調整  | 920MHz 帯無線の品質設定を下記から選択します。                              | 標準(推奨)     |
| ネットワーク品質設定  | ●標準(推奨)                                                 |            |
| 2.0         | ● 切替頻度・遅延時間(中)                                          |            |
|             | ● 切替頻度・遅延時間(大)                                          |            |
| ネットワーク参加モー  | 920MHz 帯無線のネットワーク参加モードを設定します。ネットワーク上に 920MHz            | v3 互換モード   |
| ド設定         | <br>  帯無線ファームウェアバージョン v3.x の子機を接続する場合、「v3 互換モード」を選      |            |
| 2.0         | 択してください。                                                |            |
|             | ネットワーク規模調整 ネットワーク構成の設定が「子機(固定設置)+ 子機(低速移動)」             |            |
|             | の場合、本設定は「v3 互換モード」固定となります。                              |            |
|             | ● v3 互換モード                                              |            |
|             | ● 高速参加モード                                               |            |
| パケットフィルタリン  | 本器から 920MHz 帯無線子機への Modbus リクエストのタイムアウト処理を 920MHz       | あり         |
| Ŋ           | 帯無線内で処理するか否かを設定します。                                     | (ポーリング)    |
|             | ●なし                                                     |            |
|             | ● あり(ポーリング)                                             |            |
| タイムアウト時間(秒) | 本器から 920MHz 帯無線子機への Modbus リクエストのタイムアウト時間を 2.0~         | 4.0 秒      |
|             | 60.0 秒の範囲で設定します。                                        |            |
| 局番の指定方法     | 920MHz 帯無線子機のショートアドレスと Modbus 機器アドレスの関連付けをどのよ           | リスト方式      |
|             | うに行うかを下記から選択します。                                        |            |
|             | ●レンジ方式:最大マルチドロップ数1台                                     |            |
|             | ● レンジ方式:最大マルチドロップ数 1~4 台                                |            |
|             | ● レンジ方式:最大マルチドロップ数1~8台                                  |            |
|             | ● レンジ方式:最大マルチドロップ数1~16台                                 |            |
|             | ● レンジ方式:最大マルチドロップ数1~31台                                 |            |
|             | ● リスト方式                                                 |            |
|             | レンジ方式はショートアドレス 0001 から順に最大マルチドロップ数の台数ずつの                |            |
|             | Modbus 機器アドレスが関連付けられていく方式です。                            |            |
|             | たとえば、レンジ方式で最大マルチドロップ数 1~4 台の場合、ショートアドレス 0001            |            |
|             | には Modbus 機器アドレス 1~4 が、ショートア 👫 🕺 💷                      |            |
|             | ドレス 0002 には Modbus 機器アドレス 5~8 が                         |            |
|             | …といったように関連付けられます。 , , , , , , , , , , , , , , , , , , , |            |
|             | リスト方式は、関連付けを自由に行う方式で、                                   |            |
|             | 局番リストボタンで関連付けを編集する画面に                                   |            |
|             | 移行します。 2                                                |            |
|             | 局番リストでは、局番の欄に関連付ける                                      |            |
|             | 920MHz 帯無線子機のショートアドレスを設定                                |            |
|             | してください。                                                 |            |
| 経路切替前の子機宛デ  | 920MHz 帯無線の親機から子機の通信で、通信失敗時に通信経路の切替を行うまでの               | 3 回        |
| ータ送信回数      | 回数を下記から選択します。                                           |            |
| 2.0         | ●1 □                                                    |            |
|             | ●2回                                                     |            |
|             | ●3回                                                     |            |

## WL40EW3

## ■MAC アドレスリスト設定

920MHz 帯無線の接続認証と暗号化は、標準では設定した1つの暗号鍵を共通で使用しますが、接続する無線子機の MAC アドレスと、その子機専用の暗号鍵を設定して運用することも可能です。MAC アドレスと暗号鍵のペアを最大 200 台分まで設定可能です。

|                                                             | 10.47        |      |
|-------------------------------------------------------------|--------------|------|
| **                                                          | MACアドレスリスト設定 | au v |
| MACアドレス講座する                                                 |              |      |
| 4.33 <b>± M.10</b>                                          |              |      |
| 0.25:36:00.00:00:00:01<br>12345678901234567890123456789012  |              | 0    |
| 30.25.36.00.00.00.00.02<br>98765432109876543210987654321098 |              | 0    |
|                                                             |              |      |
|                                                             |              |      |
|                                                             |              |      |
|                                                             |              |      |
|                                                             |              |      |
|                                                             |              |      |
|                                                             |              |      |

MAC アドレスリストで運用を行う場合は、920MHz 帯無線設定の画面から MAC アドレスリスト設定ボタンで左図の画面に移行し、MAC アドレス認証するのチェ ックを入れ、追加ボタンで、MAC アドレスと暗号鍵のペアを必要な台数分登録してくだ さい。

## ■接続拒否リスト設定

MACアドレスリスト設定で、子機ごとに暗号鍵を設定して運用している場合に、接続を拒否したい機器のMACアドレスを登録する ことにより、明示的に接続を拒否することができます。MACアドレスを最大 50 台分まで設定可能です。

| ) же                    | 接続振否リスト設定 | 80 V |
|-------------------------|-----------|------|
| 201                     |           |      |
| 00:25:36:00:00:00:00:FF |           | Θ    |
| 00.25.36.00.00.00.00.FE |           | 0    |
|                         |           |      |
|                         |           |      |
|                         |           |      |
|                         |           |      |
|                         |           |      |
|                         |           |      |
|                         |           |      |
|                         |           |      |
|                         |           |      |

接続拒否したい機器を登録する場合は、920MHz 帯無線設定の画面から 接続拒否リスト 設定ボタンで左図の画面に移行し、追加ボタンで、MACアドレスを登録してください。

# I/O マッピング設定

| 設定メニューの I/O マッピング設定 で下表の項目が設定 | できる | ます。 |
|-------------------------------|-----|-----|
|-------------------------------|-----|-----|

| 15:31 5月18日(木)<br>完了 く ) ああ | ***<br>192.168.0.1 |      |
|-----------------------------|--------------------|------|
| (5) 戻る                      | I/Oマッピング設定         | 保存 🖌 |
| I/Oマッピング動作を行う。              | Off                |      |
| 起動処理                        | 子機の起勤を待つ           | Ø    |
| Modbus/TCPサーバ起動処理           | すぐに起動する            | Ø    |
| 起動待ち時間                      | 30 <del>%</del>    | Ø    |
| 1/0タイムアウト(秒)                | 60                 |      |
| 入力エラー処理                     | 入力エラー時出力を停止する      | Ø    |
| 最低サイクル時間(秒)                 | 0                  |      |
| 通信リトライ回数                    | 20                 | ٢    |
| 000:                        |                    | Ø    |
| 001:                        |                    | Ø    |
| 002:                        |                    | Ø    |
| 003:                        |                    | Ø    |

## ■設定項目

| 項目名            | 説明                                                | 初期値    |
|----------------|---------------------------------------------------|--------|
| I/O マッピング動作を   | 本設定を ON することで I/O マッピング機能が動作します。                  | OFF    |
| 行う             | 920MHz 無線が停止している場合は、本設定を ON にしても I/O マッピング機能は動    |        |
|                | 作しません。                                            |        |
| 起動処理           | I/O マッピング機能起動時の処理を下記から選択します。                      | 子機の起動を |
|                | ● 子機の起動を待つ                                        | 待つ     |
|                | ● すぐに起動する                                         |        |
|                | 子機の起動を待つを選択した場合、I/O マッピング機能で使用するすべての 920MHz       |        |
|                | 帯無線子機が起動して本器に無線接続するまで待ち、すべての子機の起動を確認して            |        |
|                | から I/O マッピング機能の Modbus 通信を開始します。                  |        |
|                | 機器起動後、子機の起動が起動待ち時間で設定された時間経過しても確認できなかっ            |        |
|                | た場合は、本設定にかかわらず I/O マッピング機能は強制的に起動します。             |        |
| Modbus/TCP サーバ | Modbus/TCP 通信起動時の処理を下記から選択します。                    | すぐに起動す |
| 起動処理           | ● 子機の通信完了を待つ                                      | る      |
| 3.2            | ●すぐに起動する                                          |        |
|                | 子機の通信完了を待つを選択した場合、I/O マッピング機能で使用するすべての            |        |
|                | 920MHz 帯無線子機が起動して、すべての AI、DI 通信が完了してから Modbus/TCP |        |
|                | 通信を開始します。                                         |        |
|                | それまでは本器への Modbus/TCP 通信は行えません。                    |        |
|                | 機器起動後、すべての AI、DI 通信が起動待ち時間で設定された時間経過しても確認で        |        |
|                | きなかった場合は、本設定にかかわらず Modbus/TCP 通信は強制的に開始します。       |        |
| 起動待ち時間 3.2     | 起動処理で子機の起動、子機の通信完了を待つ場合の待ち時間を下記から選択します。           | 30 分   |
|                | 5 分                                               |        |
|                | 10 分                                              |        |
|                | 15 分                                              |        |
|                | 20 分                                              |        |
|                | 25 分                                              |        |
|                | 30 分                                              |        |
|                | 60 分                                              |        |

## WL40EW3

|              | 920MHz 帯無線子機との通信エラーが本設定以上継続した場合、その AIO/DIO チャネ    | 60 秒    |
|--------------|---------------------------------------------------|---------|
|              | ルバッファは I/O マッピング通信エラー※1 になります。                    |         |
|              | 起動直後の通信エラーは直近に通信成功した結果がないため、本設定にかかわらず I/O         |         |
|              | マッピング通信エラーになります。                                  |         |
|              | 0~3600 秒の範囲で設定できます。                               |         |
| 入力エラー処理      | I/O マッピング通信エラー*1発生時の処理を選択します。                     | 入力エラー時  |
|              | ● 入力エラーを無視する                                      | 出力を停止する |
|              | AO、DO いずれかの通信でエラー発生時のみ、RUN 接点を開き 920Run ラン        |         |
|              | プを消灯します。AI、DI 通信のエラーは無視します。                       |         |
|              | AI、DI、AO、DO 通信は常に継続します。                           |         |
|              | ● 入力エラー時出力を停止する                                   |         |
|              | AI、DI、AO、DO いずれかの通信でエラー発生時、RUN 接点を開き 920Run       |         |
|              | ランプを消灯します。                                        |         |
|              | AI、DI いずれかの通信でエラー発生時、そのエラーと関係のない子機を含め             |         |
|              | てすべての AO、DO 通信を停止**1 します。                         |         |
|              | AO、DO 通信のみでエラー発生時は、AO、DO 通信を停止せず継続します。            |         |
|              | AI、DI 通信は常に継続します。                                 |         |
| 最低サイクル時間(秒)  | I/O マッピング機能の 920MHz 帯子機に対する一連の通信 1 サイクルの時間を設定し    | 0 秒     |
|              | ます。たとえば本設定値に 15 秒が設定されているとき、通信 1 サイクルが 10 秒で完     |         |
|              | 了した場合、残り5秒間待ってから次の通信サイクルを開始します。本設定値に0秒            |         |
|              | が設定されている場合、または本設定値を超えて通信 1 サイクルの時間がかかった場          |         |
|              | 合は、待たずに次の通信サイクルを開始します。                            |         |
|              | 0~600秒の範囲で設定できます。                                 |         |
| 通信リトライ回数 3.1 | I/O マッピング通信において、本器から子機への Modbus リクエストで、タイムアウ      | 2 回     |
|              | トが発生した時のリトライ回数を下記から選択します。                         |         |
|              | 0 回                                               |         |
|              | 1 回                                               |         |
|              | 2 回                                               |         |
|              | 本器から子機への Modbus リクエストは、タイムアウト発生時に本設定で設定した         |         |
|              | 回数までリトライしますので、子機からの応答がない場合は、最長で                   |         |
|              | (920MHz 帯無線設定のタイムアウト時間設定)×(通信リトライ回数設定+1)          |         |
|              | の間応答を待ち続けます。                                      |         |
|              | 例)                                                |         |
|              | 通信リトライ回数:2回                                       |         |
|              | 920MHz 帯無線設定のタイムアウト時間: 4.0(秒)                     |         |
|              | の場合、I/O マッピング通信1 つにつき、最大 4.0(秒)×(2+1 回)=12(秒)の待ち時 |         |
|              | 間が発生し、他の I/O マッピング通信が遅延することになります。                 |         |

※1 各チャネルバッファの I/O マッピングエラー、停止等の状態は I/O マッピングチャネル画面の DIO チャネル、AIO チャネルで確認可能です。

## I/O マッピング通信設定

I/O マッピング設定画面の番号 000~099 のリストをクリックすると、I/O マッピング通信の設定が行えます。 更新ボタンで設定を変更、キャンセルで変更をキャンセルします。

I/Oマッピング通信設定が機器に反映されるのは、I/Oマッピング設定画面で保存ボタンを操作したときです。

| スイッチ     |         |   |
|----------|---------|---|
| Off      |         |   |
| 種別       |         |   |
|          | マッピングなし | ۲ |
| チャネル     |         |   |
| 1        |         |   |
| 個数       |         |   |
| 1        |         |   |
| Modbus∕· | ードアドレス  |   |
| 1        |         |   |
| Modbusア  | ドレス     |   |
|          |         |   |

|               | 説明                                                              | 初期値   |
|---------------|-----------------------------------------------------------------|-------|
| スイッチ          | 本設定を ON することで、本 I/O マッピング通信が動作します。                              | OFF   |
|               | すでに別の I/O マッピング通信設定で AI、DI が割り当てられている AIO/DIO チャネ               |       |
|               | ル設定に重複して AI、DI を割り当てて本設定を ON にすることはできません。                       |       |
| 種別            | I/O マッピング通信の種別を下記から選択します。                                       | マッピング |
|               | ● マッピングなし                                                       | なし    |
|               | • $DI - Coil(0X)$                                               |       |
|               | • DI – Input(1X)                                                |       |
|               | • $DO - Coil(0X)$                                               |       |
|               | • AI – Holding Register(4X)                                     |       |
|               | • AI – Input Register(3X)                                       |       |
|               | ● AO – Holding Register(4X)                                     |       |
|               | DI は設定した無線子機の Coil または Input から本器の DIO チャネルバッファに読み              |       |
|               | 込みます。                                                           |       |
|               | DOは設定した本器の DIO チャネルバッファから無線子機の Coil に書き込みます。                    |       |
|               | AI は設定した無線子機の Holding Register または Input Register から本器の AIO チ   |       |
|               | ャネルバッファに読み込みます。                                                 |       |
|               | AO は設定した本器の AIO チャネルバッファから無線子機の Holding Register に書き            |       |
|               | 込みます。                                                           |       |
| チャネル          | 本器の DIO または AIO チャネルバッファを設定します。                                 | 1     |
|               | 本器の DIO あるいは AIO チャネルバッファはいずれも 1~512 まで指定可能です。                  |       |
| 個数            | 無線子機と本器の DIO または AIO チャネルバッファ間で通信するデータ数を設定し                     | 1     |
|               | ます。                                                             |       |
|               | チャネルバッファの範囲を超える個数は設定できません。                                      |       |
|               | DI と DO の場合、チャネルバッファの個数である 512 個まで設定できますが、AI の                  |       |
|               | 場合 125、AO の場合 123 を超える個数は設定できません。それ以上の連続したチャネ                   |       |
|               | ルを使用する場合は複数のI/Oマッピング通信設定に分割してください。                              |       |
| Modbusノードアドレス | 無線子機の Modbus ノードアドレスを設定します。                                     | 1     |
|               | 1~255の範囲で設定できます。                                                |       |
| Modbus アドレス   | 無線子機の Coil または Input または Holding Register、Input Register のアドレスを | 1     |
|               | 設定します。                                                          |       |
|               | 1~65536の範囲で設定できます。                                              |       |

# DIO チャネル、AIO チャネル

I/O マッピングチャネルの DIO チャネル、AIO チャネルで機器の DIO チャネル、AIO チャネルの状態確認を行うことができます。 下図は DIO チャネルの画面ですが、AIO チャネルの画面も表示構成は同じです。

| iPad ᅙ    |                |   |                | 13:06 |                |   |                | 3 | 4% 💷 ) |
|-----------|----------------|---|----------------|-------|----------------|---|----------------|---|--------|
| ● 戻る      |                |   | I/Oマッ          | ピングチャ | ァネル            |   |                |   |        |
| 最新サイクル実測開 | 寺間(秒)          |   |                |       |                |   | 0.586          |   |        |
| DIOチャネル   |                |   |                |       |                |   |                |   |        |
| 1         | +0<br>DI<br>DO | 0 | +1<br>DI<br>DO | 0     | +2<br>DI<br>DO | 0 | +3<br>DI<br>DO | 0 |        |
| 5         | DI             |   | DI             |       | DI             |   |                |   | Ĩ.     |
| 9         | DI             |   | DI             |       | DI             |   | DI             |   | Ď      |
| 13        | DI             |   | DI             |       | DI             |   | DI             |   | Ď      |
| 17        | DI             | 0 |                | 0     |                | 0 |                | 0 | Ī      |
| 21        | DI             | 0 |                | 0     |                | 0 |                | 0 | Ĭ      |
| 25        | DI             | 0 |                | 0     | DI             | 0 |                | 0 | Ĭ      |
| 29        | DI             | 0 |                | 0     | DI             | 0 |                | 0 | Ĭ      |
| 33        | DI             | 0 |                | 0     | DI             | 0 |                | 0 | Ĭ      |
| 37        | D              | 0 |                | 0     |                | 0 |                | 0 | Ĭ      |
| 41        | D              | 0 |                | 0     |                | 0 |                | 0 | Ĭ      |
| 45        |                | 0 |                | 0     |                | 0 |                | 0 | Ā      |
| 49        | DI             | 0 |                | 0     |                | 0 |                | 0 | Ĭ      |

## ■表示項目

| 1 | 最新サイクル実測時間(秒)     | 最新のI | /0 マッピング  | 通信1サイクルにかかった時間を表示します。           |
|---|-------------------|------|-----------|---------------------------------|
| 2 | DIO チャネル、AIO チャネル | 最新のI | DIO チャネル、 | AIO チャネルの値、状態を表示します。            |
|   |                   | 各チャネ | マルの左端イン   | ジケータは下記のように DI、DO、AI、AO のマッピング状 |
|   |                   | 態と、重 | カ作状態を示し   | ます。(下図のインジケータ例は AI のものです)       |
|   |                   | AL   | 灰色        | マッピングなし                         |
|   |                   | AI   | 水色        | I/O マッピング通信正常                   |
|   |                   | AI   | 黄色        | I/O マッピング通信停止中                  |
|   |                   | AL   | 赤色点滅      | I/O マッピング通信エラー                  |
|   |                   |      |           |                                 |

## I/O モニタ

設定メニューの I/O モニタで機器の動作確認を行うことができます。

| iPad 주                                                                                                    | 1                | 3:06                                                                                                    | 34% 💷 )                   |
|----------------------------------------------------------------------------------------------------|------------------|----------------------------------------------------------------------------------------------------|---------------------------|
| ● 戻る                                                                                                    | I/O <sup>=</sup> | モニタ                                                                                                    |                           |
| 機器情報                                                                                                    |                  |                                                                                                    |                           |
| 形式<br>機番<br>ファームウェアパージョン<br>MACアドレス<br>システム稼働時間<br>920MHz帯無線ファームウェアパージョン<br>920MHz帯無線が懲1 (STATUS LED)<br>920MHz帯無線状態1 (STATUS LED) |                  | WL40EW3-R<br>TEST0001<br>1.0.1<br>00:10:9c:50:00:00<br>2<br>3.1.3<br>00:25:36:00:00:00:42:68<br>正常(NW参加)<br>シリアル送信中 |                           |
| Modbus/TCP通信統計值                                                                                                    |                  | 920MHz帯無線(Modbus-RTU)通                                                                                              | 包信統計值                     |
| 受信フレーム数<br>受信エラーフレーム数<br>送信フレーム数                                                                                                   | 0<br>0<br>0      | 送信フレーム数<br>受信フレーム数<br>受信エラーフレーム数<br>受信タイムアウトフレーム数                                                                   | 49417<br>49379<br>0<br>37 |
|                                                                                                    |                  |                                                                                                    |                           |

## ■表示項目

#### 機器情報

|                             | 本器の形式                       |                            |  |  |  |
|-----------------------------|-----------------------------|----------------------------|--|--|--|
| 機番                          | 本器の機番                       |                            |  |  |  |
| ファームウェアバージョン                | 本器のファームウェアバージョン             |                            |  |  |  |
| MAC アドレス                    | 本器の Ethernet MAC アドレス       | 本器の Ethernet MAC アドレス      |  |  |  |
| システム稼働時間                    | 電源投入からの稼働時間 ※電源 OFF         | 了で0に戻ります                   |  |  |  |
| 920MHz 帯無線ファームウェアバージョ       | 920MHz 帯無線モジュールのファ          | ームウェアバージョン                 |  |  |  |
| <u>_ン</u>                   |                             |                            |  |  |  |
| <u>920MHz 帯無線 MAC アドレス</u>  | 920MHz 帯無線モジュールの MA         | Cアドレス                      |  |  |  |
| 920MHz 帯無線状態 1 (STATUS LED) | 920MHz 帯無線の状態               |                            |  |  |  |
|                             | 正常(NW 未参加)                  | 正常、ネットワーク未参加。              |  |  |  |
|                             | 正常(NW 参加)                   | 正常、ネットワーク参加。               |  |  |  |
|                             | <b>雷波送信時間</b> 超過            | ARIB STD-T108 で規定される送信時間制限 |  |  |  |
|                             | により、電波送信を一時的に停止しました。        |                            |  |  |  |
|                             | 障害中 920MHz 帯無線モジュールになんらかの障害 |                            |  |  |  |
|                             |                             | が発生しています。機器の電源再投入、機器       |  |  |  |
|                             |                             | の再設定で復帰しない場合は機器の故障の可       |  |  |  |
|                             |                             | 能性があります。                   |  |  |  |
|                             |                             |                            |  |  |  |
| 920MHz 帯無線状態 2 (ネットリーク      | <u>920MHz</u> 帯無線のネットリーク状   |                            |  |  |  |
| LED)                        | <u>NW</u> 未参加、または NW 離脱中    | ネットワークに参加していません。           |  |  |  |
|                             | 通常状態                        | ネットワークに参加しています。            |  |  |  |
|                             | ペアリング停止中                    | 920MHz 無線を停止しています。         |  |  |  |
|                             | シリアル送信中                     | 920MHz 帯無線子機にデータを送信中です。    |  |  |  |
|                             |                             |                            |  |  |  |

Modbus/TCP 通信統計値 ※各統計値は電源 OFF で0 に戻ります

| 受信フレーム数    | Modbus/TCP で正常なリクエストを受信した数 |
|------------|----------------------------|
| 受信エラーフレーム数 | Modbus/TCP で異常なリクエストを受信した数 |
| 送信フレーム数    | Modbus/TCP でレスポンスを送信した数    |

#### 920MHz 帯無線 (Modbus-RTU) 通信統計值 ※各統計值は電源 OFF で0 に戻ります

| 送信フレーム数       | 920MHz 帯無線子機にリクエストを送信した数           |
|---------------|------------------------------------|
| 受信フレーム数       | 920MHz 帯無線子機から正常なレスポンスを受信した数       |
| 受信エラーフレーム数    | 920MHz 帯無線子機から異常なレスポンスを受信した数       |
| 受信タイムアウトフレーム数 | 920MHz 帯無線子機からレスポンスが受信できずタイムアウトした数 |

# 920MHz トポロジモニタ

設定メニューの 920MHz トポロジモニタで、本器に接続している 920MHz 無線子機が表示できます。

| 5 戻る             | 920M          | Hz帯無線トポロジモニタ                              |           |
|------------------|---------------|-------------------------------------------|-----------|
| ショートアドレス<br>0001 | 親アドレス<br>0000 | <b>MACアドレス</b><br>00:25:36:00:00:00:32:59 | норф<br>1 |
|                  |               |                                           |           |
|                  |               |                                           |           |
|                  |               |                                           |           |

### ■操作項目

| - 14 11 | · A IF 2 E |                       |  |
|---------|------------|-----------------------|--|
| 1       | 更新         | 920MHz 帯無線子機一覧を更新します。 |  |
|         |            |                       |  |

# メンテナンス

| 設定メニューの メンテ | ナンスで下図の | )メンテナンス排 | 巣作が行えます。 |
|-------------|---------|----------|----------|
|-------------|---------|----------|----------|

| 反 度る             | メンテナンス   |
|------------------|----------|
| 機器再起動            |          |
|                  | 再起動する    |
| ファームウェアアップデート    |          |
| ファイルを選択          |          |
|                  | アップデートする |
| 設定をファイルに保存する     |          |
|                  | 保存する     |
| 設定をファイルから機器に転送する |          |
| ファイルを選択          |          |
|                  | 転送する     |
|                  |          |
|                  |          |
|                  |          |
|                  |          |
|                  |          |
|                  |          |
|                  |          |
|                  |          |

## ■操作項目

| 機器再起動           | 再起動するボタンで機器を再起動します。                            |
|-----------------|------------------------------------------------|
| ファームウェアアップデート   | ファイルを選択ボタン (Web ブラウザによっては参照等、他の名称の場合もあります) でフ  |
|                 | ァームウェアファイルを選択し、アップデートするボタンでファームウェアを機器に転送し      |
|                 | ます。転送後、機器を再起動するとファームウェアのアップデートがおこなわれ、アップデ      |
|                 | ート後のバージョンで起動します。                               |
| 設定をファイルに保存する    | 保存するボタンで設定ファイルを機器から読み出し、ファイルとして保存することができま      |
|                 | す。                                             |
|                 | iOS、iPadOS をご利用の場合、「設定を読み出し中…」という表示から変化しないことがあ |
|                 | ります。その場合、Web ブラウザの再読み込みを実施してください。設定ファイルは問題な    |
|                 | く読み出だすことができます。                                 |
| 設定をファイルから機器に転送す | ファイルを選択ボタン(Webブラウザによっては参照等、他の名称の場合もあります)で設     |
| 5               | 定を保存したファイルを選択し、転送するボタンで設定を機器に転送し、書き込みます。       |
|                 | 転送後、機器を再起動すると設定変更内容が機器に適用されます。                 |